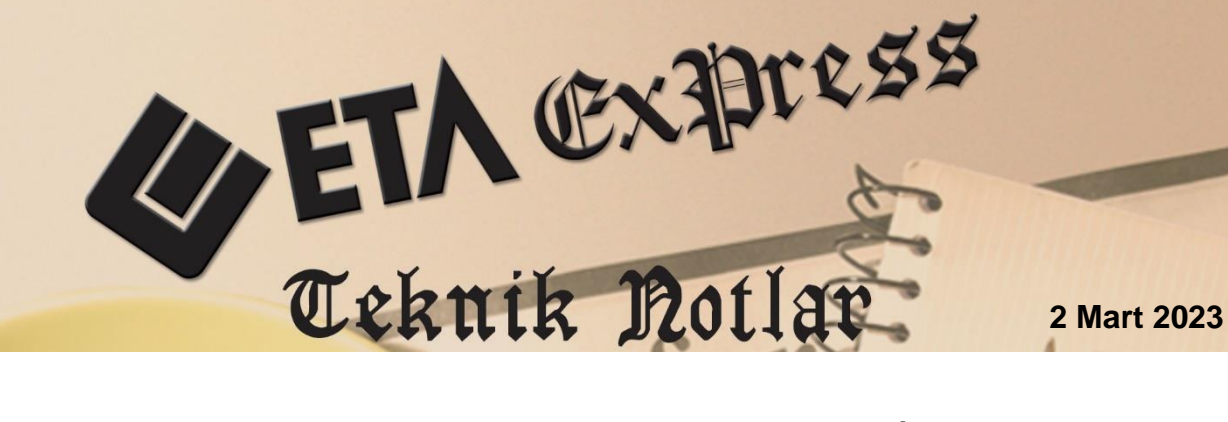

İlgili Versiyonlar : ETA:SQL, ETA:V.8-SQL

İlgili Modüller: Bordro

# PERSONEL RAPOR SORGULAMA VE ONAYLAMA İŞLEMLERİ

Rapor onaylama ve sorgulama işlemleri Sosyal Güvenlik Kurumu web sayfasına giriş yapmadan programımızda Bordro modülümüzden Vizite Rapor İşlemleri bölümünden kolayca gerçekleştirilebilir.

Programlarımızda rapor sorgulama ve onaylama işlemleri tekli ve toplu olarak yapılabilir. Sorgulama ve onaylama sonrasında rapor bilgileri puantaj değerlerine otomatik olarak yansıtılabilir.

## SGK Giriş Şifre Bilgilerinin Tanımlanması

Sgk Giriş Şifresi Bilgileri Ekran 1'de görüldüğü gibi Bordro → Servis → Sabit Tanımlar → İşyeri Parametreleri → Prim Belgesi Parametreleri Sayfa 1 sekmesinde İşyeri sicil numarası bilgileri, Sayfa 2 sekmesinde **Kullanıcı-İşyeri Kodu**, **Sistem Şifresi** ve **İşyeri Şifresi** bilgileri doldurulur. Her şube için ayrı ayrı tanım yapılmalıdır.

| nim Belgesi Parametreleri ( MERKEZ ) | – 🗆 X                                     |             |
|--------------------------------------|-------------------------------------------|-------------|
| Sayfa 1 Sayfa 2                      |                                           |             |
| İş Kolu Ünite Kodu İşyeri            | il İlçe Kontrol Alt İş. Kontrol 🗙         |             |
| M Kodu Eski Yeni Sıra No             | Kodu Kodu No Kodu ESC.>Çıkış              |             |
| 5 2262 01 01 243462                  | 2 034 28 78 22 ?                          |             |
| -İşverenin                           | 🖉 Prim Belgesi Parametreleri ( MERKEZ ) — |             |
| Adı Soyadı / Ünvanı                  | Sayfa 1 Sayfa 2                           |             |
|                                      | Belgenin [Sigortaliyi Devir Alan]         | ×           |
| Bulvar/Cadde MERKEZ MAH.             | Düzenlenmesinde esas Kanun No             | ESC->Cikiş  |
| Sokak PAPATYA SOK.                   | Mahiyeti Aracı                            | <b>9</b>    |
| Mahalle                              | Devir Alan                                | Ed a Vandum |
| Dış Kapı No N24                      | Asil Ek Iptal                             |             |
| іç Карі No                           | └────────────────────────────────────     |             |
| İlçe BEŞİKTAŞ                        | Adı Soyadı / Ünvanı                       | F2->Kaydet  |
| II İSTANBUL                          |                                           |             |
| Posta Kodu 34022                     |                                           |             |
| Telefonu                             |                                           |             |
| E-Posta                              | Adi Soyadi / Unvani                       |             |
| T.C. Kimlik No                       |                                           |             |
| Vergi Dairesi Adı/Kodu               |                                           |             |
| Verai Sicil No                       | Bildirge Tarihi                           |             |
|                                      | E-Bildirge Dosya Adı                      |             |
|                                      | Kullanıcı - İşyeri Kodu 2262****** - 55** |             |
|                                      | Sistem Şifresi 47******                   |             |
|                                      | İsveri Sifresi 24******                   |             |
|                                      | 1.27.1.2.                                 |             |

Ekran 1 : Prim Belgesi Parametreleri / SGK Giriş Şifre Bilgileri

## Toplu E-Vizite Rapor İşlemleri

Rapor sorgulama ve onaylama işlemleri, Ekran 2'de görüldüğü gibi Bordro → Puantaj Kartı → Vizite Rapor İşlemleri (SGK) bölümünden yapılabilir.

|                   | Kart Tanımları | Puantaj Kartı    | Raporlar  | Servis    | Kısayol | Hakkında |  |  |  |  |  |  |
|-------------------|----------------|------------------|-----------|-----------|---------|----------|--|--|--|--|--|--|
|                   | Puantaj        | Kartı            |           |           |         |          |  |  |  |  |  |  |
|                   | Çoklu Puantaj  |                  |           |           |         |          |  |  |  |  |  |  |
|                   | Toplu Pu       | antaj Değişikliğ | jī        |           |         |          |  |  |  |  |  |  |
| C                 | Toplu Ne       | tten Brüte       |           |           |         |          |  |  |  |  |  |  |
| $\mathbf{M}$      | Ücret De       | ğişikliği        |           |           |         |          |  |  |  |  |  |  |
|                   | Toplu Ye       | mek Günü Kayd    | letme     |           |         |          |  |  |  |  |  |  |
| $\leq$            | Toplu Se       | ndika Aidatı Ka  | ydetme    |           |         |          |  |  |  |  |  |  |
| -m 1              | Toplu Fo       | rmülden Ödene    | k Kaydetm | e         |         |          |  |  |  |  |  |  |
|                   | 🖃 🕨 Vizite Ra  | por İşlemleri (S | GK)       |           |         |          |  |  |  |  |  |  |
| $\sim$            | Toplu          | e-Vizite Rapor   | Onaylama  | İşlemler  | i       |          |  |  |  |  |  |  |
| $\mathbf{\nabla}$ | Toplu          | e-Vizite Rapor   | Sorgulama | ı İşlemle | ri      |          |  |  |  |  |  |  |
| 10.0              |                |                  |           |           |         |          |  |  |  |  |  |  |
|                   |                |                  |           |           |         |          |  |  |  |  |  |  |
|                   |                |                  |           |           |         |          |  |  |  |  |  |  |

Ekran 2 : Vizite Rapor İşlemleri

## Toplu E-Vizite Rapor Sorgulanması

Bordro  $\rightarrow$  Puantaj Karti  $\rightarrow$  Vizite Rapor İşlemleri (SGK)  $\rightarrow$  Toplu E-Vizite Rapor Sorgulama İşlemleri bölümüne girilir. Bu bölümden tüm personele ait e-vizite rapor bilgileri sorgulama yapılıp kayıt edilebilir.

Bu ekranda Ekran 3'de görüldüğü gibi default olarak İlk Poliklinik Tarihi çalışılan ayın ilk günü, Son Poliklinik Tarihi sorgulama yapılan günün tarihi gelir, sorgulama yapılmak istenilen tarih aralığı verilebilir. İşyeri Kodu belirlenerek **F3-Sorgula** butonu ile gelen onay mesajına Evet yanıtı verilerek sorgulama işlemi gerçekleştirilir.

| Toplu e-Vizite Rapor Sc                        | orgulama İşlemleri               |                             |                               |                               |                   |                  |
|------------------------------------------------|----------------------------------|-----------------------------|-------------------------------|-------------------------------|-------------------|------------------|
| İlk Poliklinik Tarihi<br>Son Poliklinik Tarihi | 01/01/2023 📄<br>19/01/2023 📄     | İşyeri Kodu<br>TC.Kimlik No | MERKEZ                        |                               |                   | ESC->Çıkış       |
| Onaylı Rapor Bilgileri                         | İŞYERİ ADI                       | sici                        | LNO                           | ADI SOYADI                    | TC KIMLIK NO      | F1->Yardım       |
|                                                |                                  |                             |                               |                               |                   | F2->Kaydet       |
|                                                |                                  |                             |                               |                               |                   | S<br>F3->Sorgula |
| DİKKAT # 8073                                  |                                  |                             |                               |                               |                   |                  |
|                                                | IE AİT ONAYLI R<br>LAMA İŞLEMİNE | APOR BİLGİLI<br>BAŞLAMAK İ  | ERİ SGK. SİST<br>STEDİĞİNİZDE | EMİNDEN SOR<br>EN EMİN MİSİNİ | GULANACAKTI<br>Z? | R.               |
|                                                | < <u> </u>                       | vet                         | <u>H</u>                      | ayır                          |                   |                  |
|                                                |                                  |                             |                               |                               |                   |                  |
| <                                              |                                  |                             |                               |                               | >                 |                  |

Ekran 3 : Toplu e-Vizite Rapor Sorgulama

Sorgulama işlemi tamamlandıktan sonra Ekran 4'de görüldüğü gibi sonuçlanan raporlar **F2-Kaydet** butonu tüm personelin rapor bilgileri kayıt edilir.

| Toplu        | e-Vizite Rapor Sorgulama l | İşlemleri           |           |              |                |            |                  | -               | o x         |
|--------------|----------------------------|---------------------|-----------|--------------|----------------|------------|------------------|-----------------|-------------|
| İlk Poliklir | nik Tarihi 01/01/20        | 023 📃 İşyeri K      | iodu      | Ħ            |                |            |                  |                 | ESC->Cikis  |
| Son Poli     | dinik Tarihi 19/01/20      | 023 🧾 TC.Kimi       | lik No    | <u>=</u>     |                |            |                  |                 | ,           |
| Onaylı Rap   | oor Bilgileri              | line and the second | Latations |              | les atomicano. | laisean    |                  |                 | φ.          |
| -            | IŞYERI KODU                | IŞYERI ADI          | SICIL NO  | ADI SOYADI   | TC KIMLIK NO   | SIGORTA NO | POLIKLINIK TARHI | RAPOR BAŞ.TARIH | F1->Yardım  |
| 2            | MERKEZ<br>MERKEZ           |                     | SAN1721   | SEDDA        | 342+++++++     |            | 02/01/2023       | 02/01/2023      |             |
| 3            | MERKEZ                     |                     | SAN3036   | EIGEN *****  | 264 *******    |            | 04/01/2023       | 04/01/2023      | E2 >Kavdat  |
| 4            | MERKEZ                     | UGUR ******         | SAN3514   | OSMAN *****  | 418******      |            | 04/01/2023       | 04/01/2023      | rz-rayuet   |
| 5            | MERKEZ                     | UĞUR ******         | SAN3445   | TÜLAY ****   | 308*******     |            | 10/01/2023       | 10/01/2023      | <u> </u>    |
| 6            | MERKEZ                     | UĞUR ******         | SAN3779   | BEKİR ****   | 207*******     |            | 11/01/2023       | 11/01/2023      | F3->Sorgula |
| 7            | MERKEZ                     | UĞUR ******         | SAN0592   | MUSTAFA **** | 293*******     |            | 12/01/2023       | 12/01/2023      |             |
| 8            | MERKEZ                     | UĞUR *****          | * SAN3073 | BRAHİM ***** | 549*******     |            | 12/01/2023       | 12/01/2023      |             |
| 9            | MERKEZ                     | UĞUR ******         | SAN3408   | KÜBRA *****  | 443******      |            | 17/01/2023       | 17/01/2023      |             |
|              |                            |                     |           |              |                |            |                  |                 |             |
| <            |                            |                     |           |              |                |            |                  | >               |             |

Ekran 4 : Toplu e-Vizite Rapor Sorgulama/Kayıt

Kayıt edilen raporlar Ekran 5'de görüldüğü gibi Bordro → Puantaj Kartı → Çoklu Puantaj işlemi ile ilgili personelin puantaj kartına rapor gün bilgileri taşınacaktır.

| 🖲 Тор         | olu Puantaj [ 12/2022 ]                                                                                                    |                            |                               |                                                                                            |             | _                |                              | ×                                |
|---------------|----------------------------------------------------------------------------------------------------|----------------------------|-------------------------------|--------------------------------------------------------------------------------------------|-------------|------------------|------------------------------|----------------------------------|
| Mesailland    | er Ödenek ve Kesintiler<br>I Tanmlar<br>KODU<br>Normal<br>Hafta Son<br>GenetTat<br>Üczlzin<br>Yillzin<br>HafTMes<br>ResTMes<br>DiniBMes<br>Diğer<br>FazlaMes | Puantaj Detayi   Kriterler |                               | SGK Gün<br>Eksik gün Nedeni<br>KÇÖ Çalışma Günü<br>GV.İnd-1<br>GV.İnd-2<br>Diğer Sig. Kolu | 30.000      |                  | ESC->Ç<br>F1->Yarr<br>F2->Ka | )<br>dim<br>)<br>jyrt<br>t Ekle. |
| Birde<br>Puan | n Fazla Şirkette İşlem<br>taj Detayları Taşınsın mı                                                                                                    | Pers                       | n Gören Kart<br>onel Kodu/Adı |                                                                                            |             |                  |                              |                                  |
| NO<br>1       | ONAY                                                                                                    | İŞLEM                      | ŞİRKET KODU                   | DÖNEM                                                                                      | İŞYERİ KODU | ŞİRKET KISA İSMİ | i V                          | (ERİ TAI                         |
| <             |                                                                                                    |                            |                               |                                                                                            |             |                  |                              | >                                |

Ekran 5 : Çoklu Puantaj İşlemi

Rapor bilgileri personelin puantaj kartına Ekran 6'da görüldüğü gibi **SGK Gün** sayısı rapor gün sayısı düşülmüş olarak gelir, Eksik Gün Nedeni – **1-İstirahat olarak**, İstirahat süresinde çalışmamıştır parametresi **işaretli**, Puantaj Detayı bilgilerinde raporlu olunan gün Mesai Tip bilgisi **12-Raporlu** olarak ve çalışma saati '0' olarak taşınacaktır.

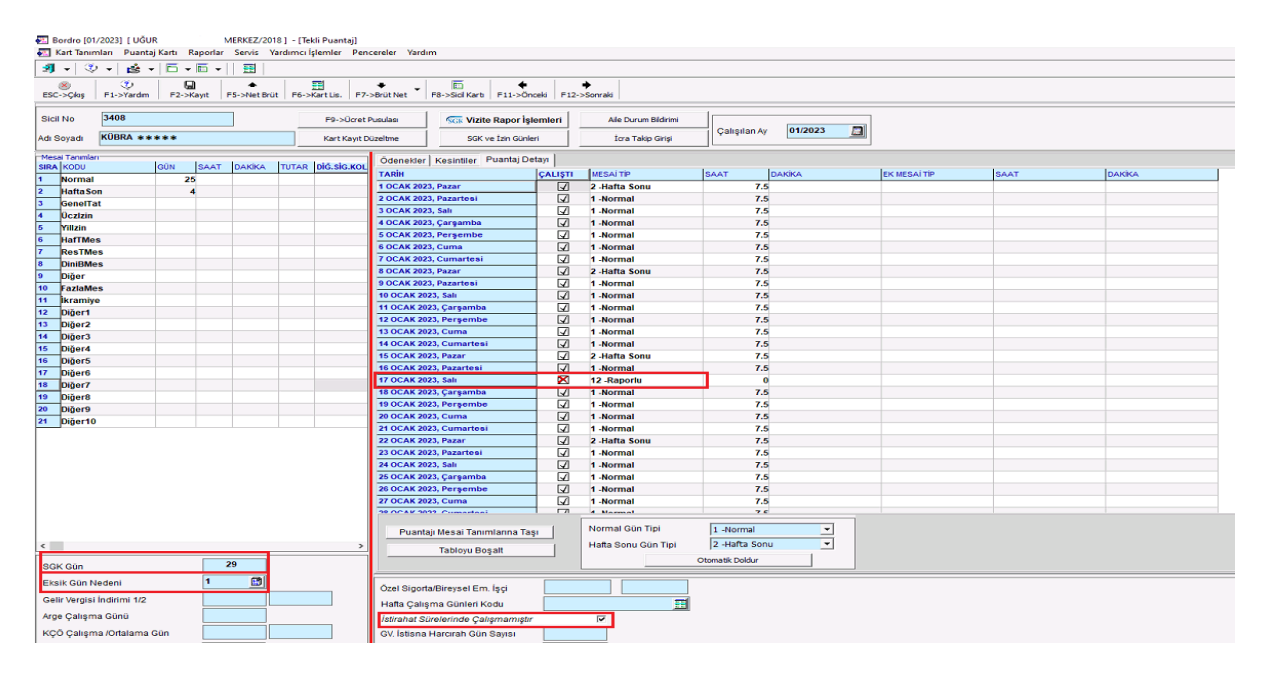

Ekran 6 : Personel Puantaj Kartı Ekranı / Puantaja Taşınan Rapor Bilgileri

#### Toplu E-Vizite Rapor Onaylanması

Bordro → Puantaj Kartı → Vizite Rapor İşlemleri (SGK) → Toplu E-Vizite Rapor Onaylama İşlemleri bölümüne girilir.

Bu ekranda, Ekran 7'de görüldüğü gibi default olarak İlk Poliklinik Tarihi çalışılan ayın ilk günü, Son Poliklinik Tarihi sorgulama yapılan günün tarihi gelir, sorgulama yapılmak istenilen tarih aralığı verilebilir. Rapor bitiş tarihinden önce onaylama yapılamaz. İşyeri Kodu belirlenerek tüm personele ait e-vizite rapor bilgileri sorgulama yapılıp, **F4-Onayla** butonu ile e-vizite rapor onaylama işlemi gerçekleştirilebilir.

| 🚈 Toplu e-Vizite Rapor C                       | Dnaylama İşlemleri                 |                                               |             | -           |                 |
|------------------------------------------------|------------------------------------|-----------------------------------------------|-------------|-------------|-----------------|
| İlk Poliklinik Tarihi<br>Son Poliklinik Tarihi | 01/01/2023 işyer<br>19/01/2023 I   | ri Kodu MERKEZ<br>Gün ve Daha Kısa Süreli Rap | E l         |             | ESC->Çıkış      |
| Elektronik Çalışılmadığına Da                  | air Rapor Bildirimi<br>ONAY TARİHİ | ÇALIŞMA DURUMU                                | İŞLEM DURUM | İŞYERİ KODU | ?<br>F1->Yardım |
| 1                                              |                                    |                                               |             |             | F2->Kaydet      |
|                                                |                                    |                                               |             |             | F3-> Sorgula    |
|                                                |                                    |                                               |             |             | F4->Onayla      |
|                                                |                                    |                                               |             |             |                 |
|                                                |                                    |                                               |             |             |                 |
|                                                |                                    |                                               |             |             |                 |
| <                                              |                                    |                                               |             | >           |                 |

Ekran 7 : Toplu e-Vizite Rapor Onaylama

### Tekli E-Vizite Rapor Sorgulanması

Rapor sorgulama ve onayla işlemi Ekran 8'de görüldüğü gibi Bordro → Personel Puantaj Kartında Vizite Rapor İşlemleri içerisinde Elektronik Çalışılmadığına Dair Bildirim sekmesinde F3-Sorgulama yapılıp daha sonra kayıt edilebilir ve **F4-Onayla** butonu ile gelen onay mesajına Evet yanıtı verilerek rapor bilgileri SGK sisteminde onaylanabilir.

Bu ekranda Manuel Çalışılmadığına Dair Bildirim sekmesi bölümünden manuel rapor bilgilerini de giriş yapabiliriz.

| Bordro (01/20)                                                                                                    | 23] [ UĞUR      | MERKEZ/201              | 8] - [Tekli Puantaj]   |                        |                      |                          |              |                             |                          |                              |                                 |                            |                   |                     |                    |        |
|----------------------------------------------------------------------------------------------------|-----------------|-------------------------|------------------------|------------------------|----------------------|--------------------------|--------------|-----------------------------|--------------------------|------------------------------|---------------------------------|----------------------------|-------------------|---------------------|--------------------|--------|
| Kart Tanımlar                                                                                                    | 1 Puantaj Karti | Raporlar Servis Y       | ardımcı İşlemler Pen   | cereler Yardı          | n                    |                          |              |                             |                          |                              |                                 |                            |                   |                     |                    |        |
| ESC->Çkış F                                                                                                    | 1->Yardm F2     | ->Kayıt F5->Net Brü     | t F6->KartLis. F7      | ◆<br>→Brüt Net         | F8->Sidi Karb F1     | ♦ ♦<br>1->Önceki F12->So | nraki        |                             |                          |                              |                                 |                            |                   |                     |                    |        |
| Sicil No 34                                                                                                    | 408             |                         | F9->Ücret              | Pusulasi               | SGs Vizite Rap       | oor İştemteri            | Ale Durum    | Bildrimi                    | Çalışılan Ay             | 1/2023                       |                                 |                            |                   |                     |                    |        |
| Adi Soyadi                                                                                                    |                 |                         | Kart Kayıt D           | ozeltme                | SGK ve Izr           | Gunieri                  | Icra Takp    | Griși                       |                          |                              |                                 |                            |                   |                     |                    |        |
| Mesai Tanmian<br>SIRA KODU<br>1 Normal                                                                                                    | GÜN             | SAAT DAKKA              | TUTAR DIĞ.SİG.KOLI     | Ödenekler<br>SIRA KODU | Kesintiler Puan      | itaj Detayi              | SABIT MI     | NET TUTAR                   | AÇIKLAMA                 |                              |                                 |                            |                   |                     |                    |        |
| 2 Hafta Son                                                                                                    | -               |                         |                        | 1                      |                      |                          |              |                             |                          |                              |                                 |                            |                   |                     |                    |        |
| 3 GenelTat<br>4 Üczlzin                                                                                                    | Vizite Rapo     | r İşlemleri (SGK)       |                        |                        |                      |                          |              |                             |                          |                              |                                 |                            |                   |                     |                    |        |
| 5 Yillzin<br>6 HafTMas                                                                                                    | Sicil No        | 3408                    |                        |                        | T.C. Kimlik No       | 443 * * * * * * * *      | P            | oliklinik Tarihi            | 19/01/202                | 3 🗐                          |                                 |                            |                   |                     |                    |        |
| 7 ResTMes                                                                                                    | Adi Soyadi      | KÜBRA * * * * *         |                        |                        | Sigorta No           |                          |              | 2 Gün ve D                  | aha Kısa Süreli Rap      | orlar                        |                                 |                            |                   |                     |                    |        |
| 8 DiniBMes                                                                                                    | Elektronik Ça   | lışılmadığına Dair Bilo | lirim   Manuel Calisil | madığına Dair          | Bildirim   Kayıtlı R | aportar                  |              |                             |                          |                              |                                 |                            |                   |                     |                    |        |
| 10 FazlaMes                                                                                                    | Rapor Bigleri   |                         | lower read             | lawa                   |                      | la cu pupuu              | lauron       | 7.000.00                    | la con cor u             | o loouad                     | halo wa mbal                    | luan yang tanàn            | hung gang menjari | In soon os of Table | lo coop off to obj | Inner  |
| 11 İkramiye                                                                                                    | 1               | <b>V</b>                | 17/01/2023             | 1 - Çalış              | madi                 | IQUEM DOROM              | 10000        | 00000933220                 | 23                       | 117/01/                      | 2023                            | INAS.TATIŞ TAKINI          | nas.ųkis takini   | 17/01/2023          | 17/01/2023         | 18/01/ |
| 13         Diger2           14         Diger3           16         Diger4           16         Diger5           17         Diger6           18         Diger7           19         Diger8           20         Diger9           21         Diger10 |                 |                         |                        |                        | 2                    |                          |              | İŞ GÖRME<br>MA İŞLEMİ<br>ÉY | ZLİK RAPOR<br>NE BAŞLAMA | BİLGİLERİ SO<br>K İSTEDİĞİNİ | GK. SİSTEM<br>ZDEN EMİN<br>Havr | INDE ONAYLANAG<br>MISINIZ? | CAKTIR.           |                     |                    |        |
|                                                                                                    | <               |                         |                        |                        |                      |                          |              |                             |                          |                              |                                 |                            |                   |                     |                    | >      |
|                                                                                                    | ×<br>ESC.>Çıkış | ۲۱->Yardım              | F2->Kaydet             | Sorgula                | a F4>Onay            | ta F5.>Puantaja          | Taş F6       | y <sub>azdır</sub>          |                          |                              |                                 |                            |                   |                     |                    |        |
|                                                                                                    |                 |                         |                        | 29                     |                      |                          |              |                             |                          |                              |                                 |                            |                   |                     |                    |        |
| <                                                                                                    |                 |                         | >                      | 30                     |                      | 1                        |              | 1                           |                          | 1                            |                                 |                            |                   |                     |                    |        |
| SGK Gün                                                                                                    |                 | 0                       |                        |                        | Ödenekleri Taşı      | Tüm Öde                  | nekler Nette | n Brüte                     | Tüm Ödenekler Br         | ütten Nete                   |                                 |                            |                   |                     |                    |        |
| Eksik Gün Nede                                                                                                    | eni             |                         |                        | Özel Sigorta           | /Birevsel Em. Ísci   |                          |              |                             |                          |                              |                                 |                            |                   |                     |                    |        |
| Gelir Vergisi İnd                                                                                                    | lirimi 1/2      |                         |                        | Hafta Çalış            | ma Günleri Kodu      |                          |              | =                           |                          |                              |                                 |                            |                   |                     |                    |        |
| Arge Çalışma G                                                                                                    | iūnū            |                         |                        | İstirahat Sü           | relerinde Çalışma    | mıştır                   | E            |                             |                          |                              |                                 |                            |                   |                     |                    |        |
| KCÖ Calisma /                                                                                                    | Ortalama Gün    |                         |                        | GV Istisna I           | Harcirah Gün Savi    | a                        |              |                             |                          |                              |                                 |                            |                   |                     |                    |        |

Ekran 8 : Personel Puantaj Kartı Rapor Sorgulama ve Onaylama

Kayıt edilen raporları Ekran 9'da görüldüğü gibi Kayıtlı Raporlar sekmesinde görebiliriz. Bu ekranda **F5-Puantaja Taşı** butonu ile ilgili personelin puantaj kartına rapor bilgileri taşınabilir.

| Bordro [01/2<br>Kart Tanemi                                                                                                    | 2023] [ UĞUR MERKEZ/20<br>Iarı Puantaj Kartı Raporlar Servis Y    | 18] - [Tekli Puantaj]<br>'ardımcı İşlemler Pencereler Yı                     | ardim                                                                                                  |                     |                                        |                                             |                 |               |                 |                 |               |       |
|----------------------------------------------------------------------------------------------------|-------------------------------------------------------------------|------------------------------------------------------------------------------|----------------------------------------------------------------------------------------------------|---------------------|----------------------------------------|---------------------------------------------|-----------------|---------------|-----------------|-----------------|---------------|-------|
| 9 • 3<br>ESC->Çkış                                                                                                    |                                                                   | it P6->KartLis. F7->BrütNet                                                  | • F8->Sici Karb F11->C                                                                                 | nceki F12->Sonraki  |                                        |                                             |                 |               |                 |                 |               |       |
| Sicil No<br>Adı Soyadı                                                                                                    | 3408<br>KÜBRA * * * * *                                           | F9->Ücret Pusulası<br>Kart Kayıt Düzeltme                                    | Six vizite Rapor i                                                                                     | ştemteri A          | le Durum Bildrimi<br>Iora Takip Girişi | Çalışılan Ay 01/2023                        |                 |               |                 |                 |               |       |
| Mesai Tanmian<br>SIRA KODU<br>1 Normal<br>2 Hafta Son                                                                                                    | GÜN SAAT DAKIKA                                                   |                                                                              | ler Kesintiler Puantaj D<br>IDU TUTAR                                                                  | Detays              | SABÎT MÎ NET TUTAR                     | AÇIKLAMA                                    |                 |               |                 |                 |               |       |
| 3 GenelTat<br>4 Üczizin<br>5 Yilizin<br>6 HafTMes                                                                                                    | Vizite Rapor İşlemleri (SGK)<br>Personel Bigleri<br>Sicil No 3408 |                                                                              | T.C. Kimlik No 44                                                                                      | 3*****              | Poliklinik Tarihi                      | 19/01/2023                                  |                 |               |                 |                 | -             | 0 ×   |
| 7 ResTMes<br>8 DiniBMes<br>9 Diğer<br>10 FazlaMes                                                                                                    | Adı Boyadı KUBRA + + + + + + + + + + + + + + + + + + +            | <ul> <li>dirim   Manuel Çalışılmadığına D</li> <li>ONAY TARHI ÇAL</li> </ul> | Bigorta No<br>Dair Bildirim Kayıtlı Rapo<br>IŞMA DURUNU RAP                                            | riar<br>OR TAKIP NO | RAPOR SRA NO                           | e Kısa Süreli Raporlar<br>POLİKLİNİK TARİHİ | HAS.VATIŞ TARHE | HAS CROSTARHI | RAPOR BAŞ.TARHI | RAPOR BIT.TARHI | ірварі таліні | RAPOR |
| 12         Diger1           13         Diger2           14         Diger3           16         Diger4           16         Diger5           17         Diger6           18         Diger6           19         Diger8           20         Diger9           21         Diger10 |                                                                   |                                                                              |                                                                                                    | л                   |                                        |                                             |                 |               |                 |                 |               |       |
|                                                                                                    | ESC->Çıkış                                                        | F3>Sor                                                                       | gula F4.>Onayla                                                                                        | F5->Puantaja Taş    | F6->Yazdır                             |                                             |                 |               |                 |                 |               |       |
| <<br>SGK Gün<br>Eksik Gün Ne                                                                                                    | deni 🕅                                                            | > 29 30                                                                      | Ödenekleri Taşı                                                                                        | Tüm Ödenek          | ier Netten Brüte                       | üm Ödenekler Brütten Nete                   |                 |               |                 |                 |               |       |
| Gelir Vergisi İr<br>Arge Çalışma<br>KÇÖ Çalışma                                                                                                    | ndirimi 1/2                                                       | Ozel Sig<br>Hafta Ç<br>İstiraha<br>GV. İstis                                 | jorta/Bireysel Em, İşçi<br>alışma Günleri Kodu<br>I Sürelerinde Çalışmamışl<br>ina Harcırah Gün Sayısı |                     |                                        |                                             |                 |               |                 |                 |               |       |

Ekran 9 : Personel Puantaj Kartı Rapor Bilgilerinin Puantaja Taşınması

|                         | İŞ GÖRMEZI        | IK RAPORU             | ]             |
|-------------------------|-------------------|-----------------------|---------------|
| TC Kimlik No            | 443******         | Ad Soyad:             | KÜBRA * * * * |
| Rapor Takip No:         | 10000000093322023 | Rapor Sira No:        | 1             |
| Tesis Kurum No:         | 123***            | Îşe Başlama Tarihi:   | 18/01/2023    |
| Poliklinik Tarihi:      | 17/01/2023        | Ekrana Düştüğü Tarih: |               |
| Vaka:                   | 3 - Hastalık      | Rapor Durumu:         | - Çalışır     |
| Hastane Yatış Tarihi:   |                   | Hastane Çıkış Tarihi: |               |
| Rapor Başlangıç Tarihi: | 17/01/2023        | Rapor Bitiş Tarihi:   | 17/01/2023    |

Rapor bilgileri F4-Yazdır butonu ile Ekran 10'da görüldüğü gibi döküm alınabilir.

Ekran 10 : Personel Rapor Bilgileri Dökümü

Rapor bilgileri personelin puantaj kartına Ekran 11'de görüldüğü gibi **SGK Gün** sayısı rapor gün sayısı düşülmüş olarak gelir, Eksik Gün Nedeni – **1-İstirahat olarak**, İstirahat süresinde çalışmamıştır parametresi **işaretli**, Puantaj Detayı bilgilerinde raporlu olunan gün Mesai Tip bilgisi **12-Raporlu** olarak ve çalışma saati '0' olarak taşınacaktır.

| Solution Standard Standard Sta | Kart Lis. F7->Brüt Net F8->Sici Ka | rti F11->Önceki F12   | +<br>->Sonraki              |                 |            |              |      |           |
|----------------------------------------------------------------------------------------------------|------------------------------------|-----------------------|-----------------------------|-----------------|------------|--------------|------|-----------|
| No 3408                                                                                                    | F9->Ucret Pusulasi                 | tite Rapor İşlemleri  | Alle Durum Bildirimi        |                 |            | 7            |      |           |
| oyadı KOBRA ****                                                                                                    | Kart Kayıt Düzeltme SG             | K ve İzin Günleri     | İcra Takip Girişi           | Çalışılan A     | 01/2023    | 0            |      |           |
| i Taumlari                                                                                                    |                                    | Durante Datase 1      | -                           |                 |            |              |      |           |
| KODU GÜN SAAT DAKIKA TUTAR                                                                                                    | DIG.SIG.KOL                        | Puantaj Detayi        | for a state                 | La com          | In control | Income state | 1    | la contra |
| Normal 25                                                                                                    | TARIH                              | ÇALIŞTI               | MESALTIP                    | SAAT            | DAKIKA     | EK MESAI TIP | SAAT | DAKIKA    |
| HaftaSon 4                                                                                                    | 1 OCAK 2023, Pazar                 |                       | 2 -Hafta Sonu               | 7.              | 5          |              |      |           |
| GenelTat                                                                                                    | 2 OCAK 2023, Pazartes              |                       | 1 -Normal                   | 7.              | 5          |              |      |           |
| Üczlzin                                                                                                    | 3 OCAK 2023, Sali                  |                       | 1 -Normal                   | 7.              | 5<br>      |              |      |           |
| Yillzin                                                                                                    | 4 OCAK 2023, Çarşamb               |                       | 1 -Normal                   | 7.              | •          |              |      |           |
| HafTMes                                                                                                    | 5 OCAK 2023, Perşemb               | • 4                   | 1 -Normal                   | 7.              | 5          |              |      |           |
| ResTMes                                                                                                    | 6 OCAK 2023, Cuma                  |                       | 1 -Normal                   | 7.              | 5          |              |      |           |
| DiniBMes                                                                                                    | 7 OCAK 2023, Cumarte               |                       | 1 -Normal                   | 7.              | 5          |              |      |           |
| Diğer                                                                                                    | 8 OCAK 2023, Pazar                 |                       | 2 -Hafta Sonu               | 7.              | 5          |              |      |           |
| FazlaMes                                                                                                    | 9 OCAK 2023, Pazartes              |                       | 1 -Normal                   | 7.              | 5          |              |      |           |
| Ikramiye                                                                                                    | 10 OCAK 2023, Sali                 |                       | 1 -Normal                   | 7.              | 5          |              |      |           |
| Diğer1                                                                                                    | 11 OCAK 2023, Çarşam               | ba 🖌                  | 1 -Normal                   | 7.              | 5          |              |      |           |
| Diğer2                                                                                                    | 12 OCAK 2023, Perşem               | be 🖌                  | 1 -Normal                   | 7.              | 5          |              |      |           |
| Diğer3                                                                                                    | 13 OCAK 2023, Cuma                 |                       | 1 -Normal                   | 7.              | 5          |              |      |           |
| Diğer4                                                                                                    | 14 OCAK 2023, Cumarte              | si 🖌                  | 1 -Normal                   | 7.              | 5          |              |      |           |
| Diğer5                                                                                                    | 15 OCAK 2023, Pazar                | 4                     | 2 -Hafta Sonu               | 7.              | 5          |              |      |           |
| Diğer6                                                                                                    | 16 OCAK 2023, Pazartes             | u V                   | 1 -Normal                   | 7.              | 5          |              |      |           |
| Diger7                                                                                                    | 17 OCAK 2023, Salı                 |                       | 12 -Raporlu                 |                 | 0          |              |      |           |
| Diğer8                                                                                                    | 18 OCAK 2023, Çarşam               | ba 🖌                  | 1 -Normal                   | 7.              | 5          |              |      |           |
| Diğer9                                                                                                    | 19 OCAK 2023, Perşem               | be 🖌                  | 1 -Normal                   | 7.              | 5          |              |      |           |
| Diğer10                                                                                                    | 20 OCAK 2023, Cuma                 |                       | 1 -Normal                   | 7.              | 5          |              |      |           |
|                                                                                                    | 21 OCAK 2023, Cumarte              |                       | 1 -Normal                   | 7.              | 5          |              |      |           |
|                                                                                                    | 22 OCAK 2023, Pazar                |                       | 2 -Hafta Sonu               | 7.              | 5          |              |      |           |
|                                                                                                    | 23 OCAK 2023, Pazarter             | i 🖌                   | 1 -Normal                   | 7.              | 5          |              |      |           |
|                                                                                                    | 24 OCAK 2023, Salı                 |                       | 1 -Normal                   | 7.              | 5          |              |      |           |
|                                                                                                    | 25 OCAK 2023, Çarşam               | ba 🖌                  | 1 -Normal                   | 7.              | 5          |              |      |           |
|                                                                                                    | 26 OCAK 2023, Perşem               | be 🖌                  | 1 -Normal                   | 7.              | 5          |              |      |           |
|                                                                                                    | 27 OCAK 2023, Cuma                 | <b>V</b>              | 1 -Normal                   | 7.              | 5          |              |      |           |
|                                                                                                    | 20 OCAN 2022 Comment               |                       | 4 Mormal                    |                 | e          |              |      |           |
|                                                                                                    | Duratai: Maasi Ta                  | and the second second | Normal Gün Tipi             | 1 -Normal       | -          |              |      |           |
|                                                                                                    | - Fuantaji mesar ra                | innianna rași         | United Control Office Tital | 2 Up82 Co       |            |              |      |           |
|                                                                                                    | Tabloyu                            | Boşalt                | Haita Sonu Gun Tipi         | 12 -Harta Sol   | •          |              |      |           |
| Gin 29                                                                                                    |                                    |                       |                             | Otomatik Doldur |            |              |      |           |
| 1                                                                                                    |                                    |                       |                             |                 |            |              |      |           |
| k Gun Nedeni                                                                                                    | Özel Sigorta/Bireysel B            | m. isci               |                             |                 |            |              |      |           |
| r Vergisi İndirimi 1/2                                                                                                    | Hata Caliama Citalor               | Kadu                  |                             | 1               |            |              |      |           |
|                                                                                                    | Indita Calişina Gunler             | NUUU                  |                             | -               |            |              |      |           |

Ekran 11 : Personel Puantaj Kartı Ekranı / Puantaja Taşınan Rapor Bilgileri

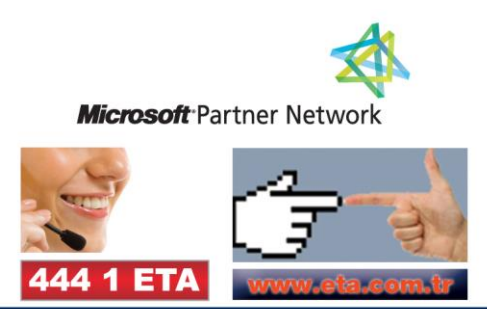